## 内蔵メモリーとSDカードの間で曲やアルバムを録音(移動)する

内蔵メモリーとSDカードの間で曲を録音(移動)すると、録音(移動)元に曲は残りません。 また、著作権保護付きの曲を安全に転送することができます。

## SDカードを入れる

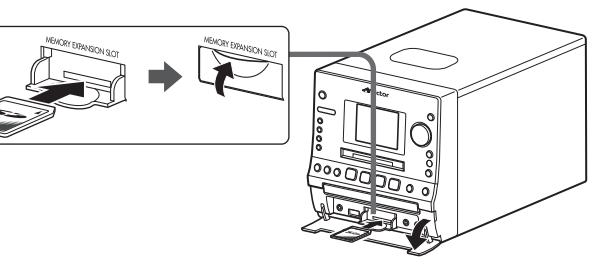

SDカードは「カチッ」と音がするまで入 れます。

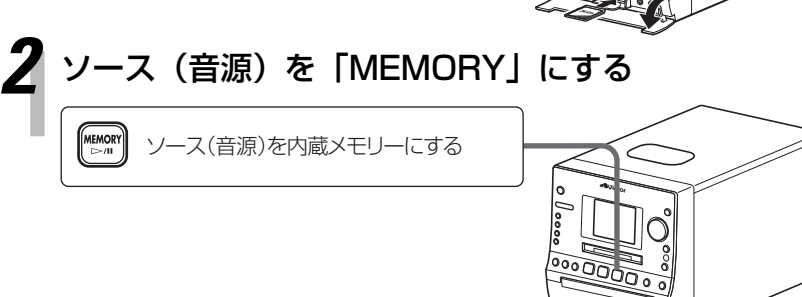

[■]を押して、再生を停止させます。

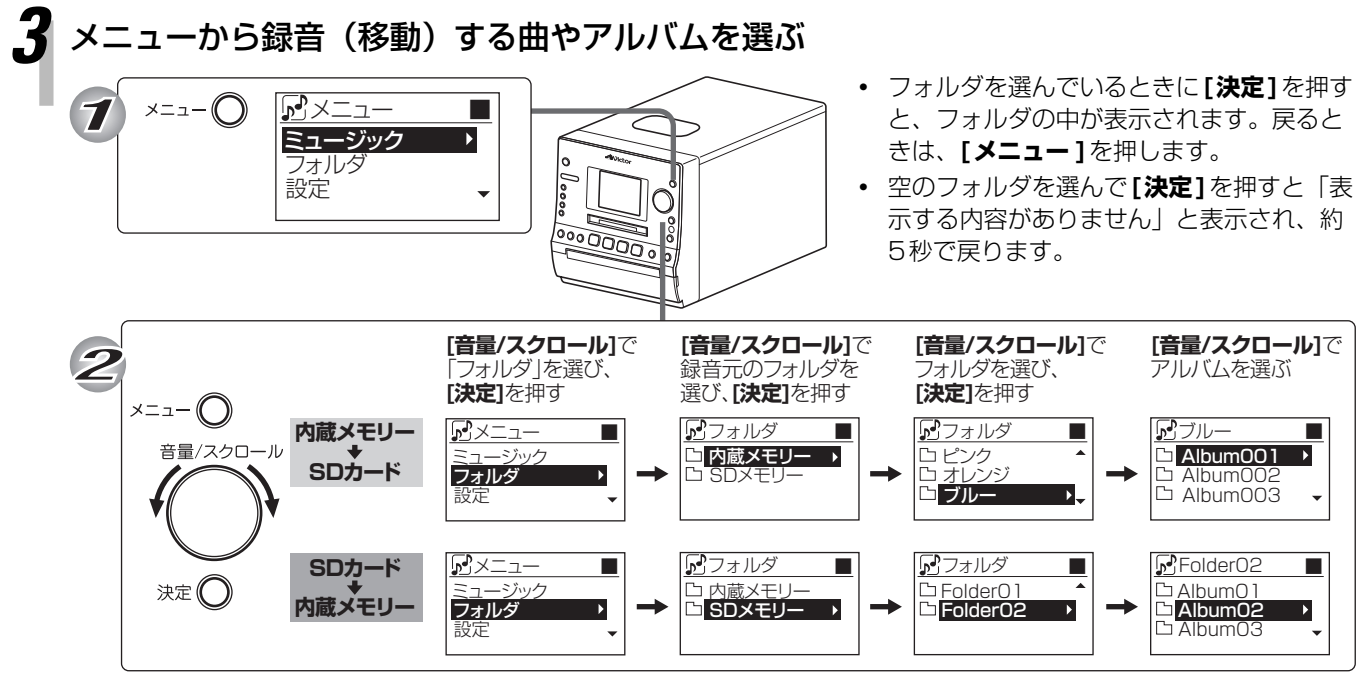

アルバムの中の曲を録音(移動)するときは、アルバムを選んでから[決定]を押し、[音量/スクロール]を回して選びます。

ここから先の手順では、リモコンのボタンを使います。

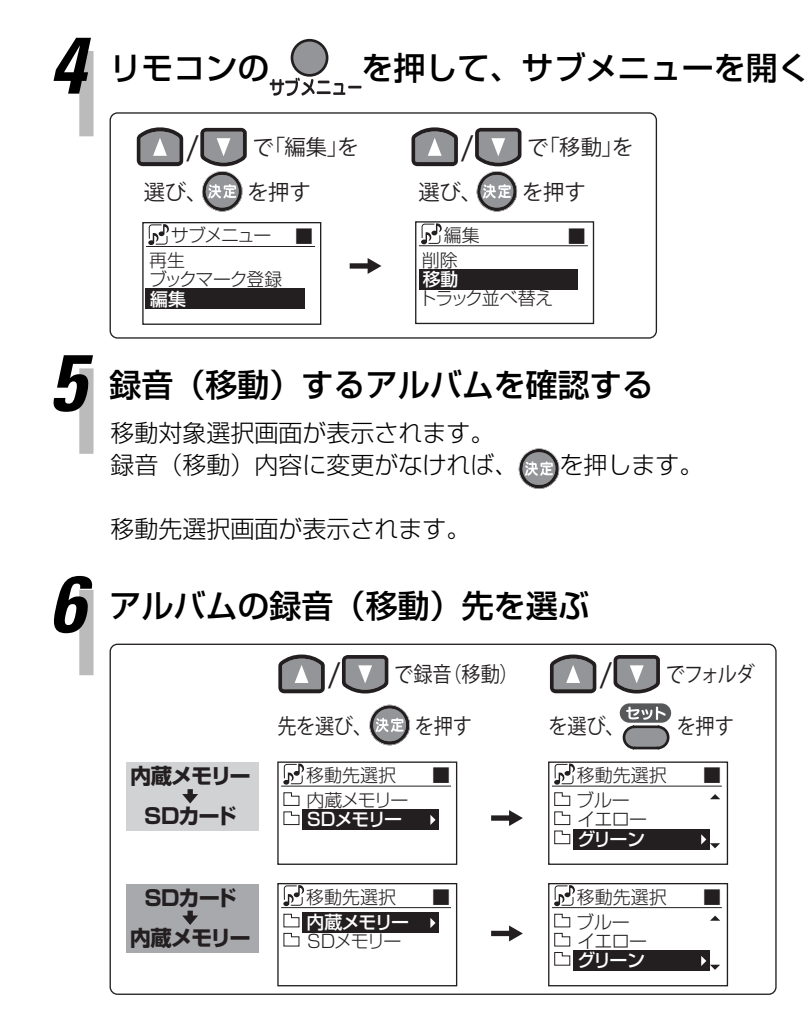

移動確認画面が表示されます。

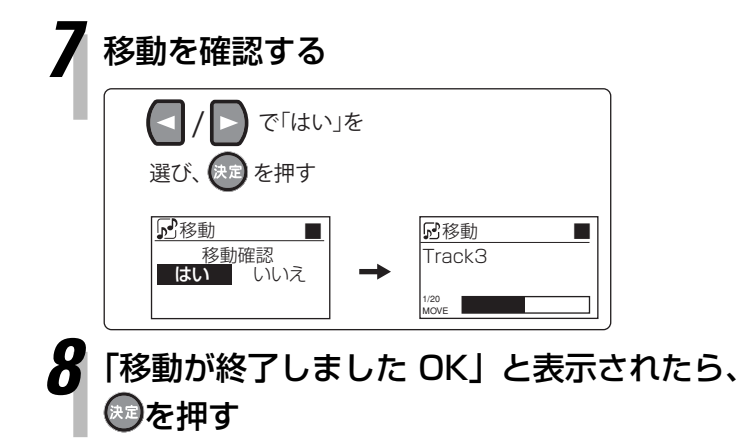

- 移動対象選択画面で、**リモコンのボタンを使って、**録音(移動)する曲やアルバムを修正できます。

   (人) で選び、

 「いいえ」を選ぶと、移動先選択画面に戻り、 録音(移動)先を選びなおすことができま す。